## Détourer avec le masque rapide de Gimp

1) Ouvrir l'image dans Gimp

Pour détourer la fleur on va faire un clic sur l'outil "**Masque rapide**" (Petit carré en bas à gauche de l'image) l'image doit devenir rouge.

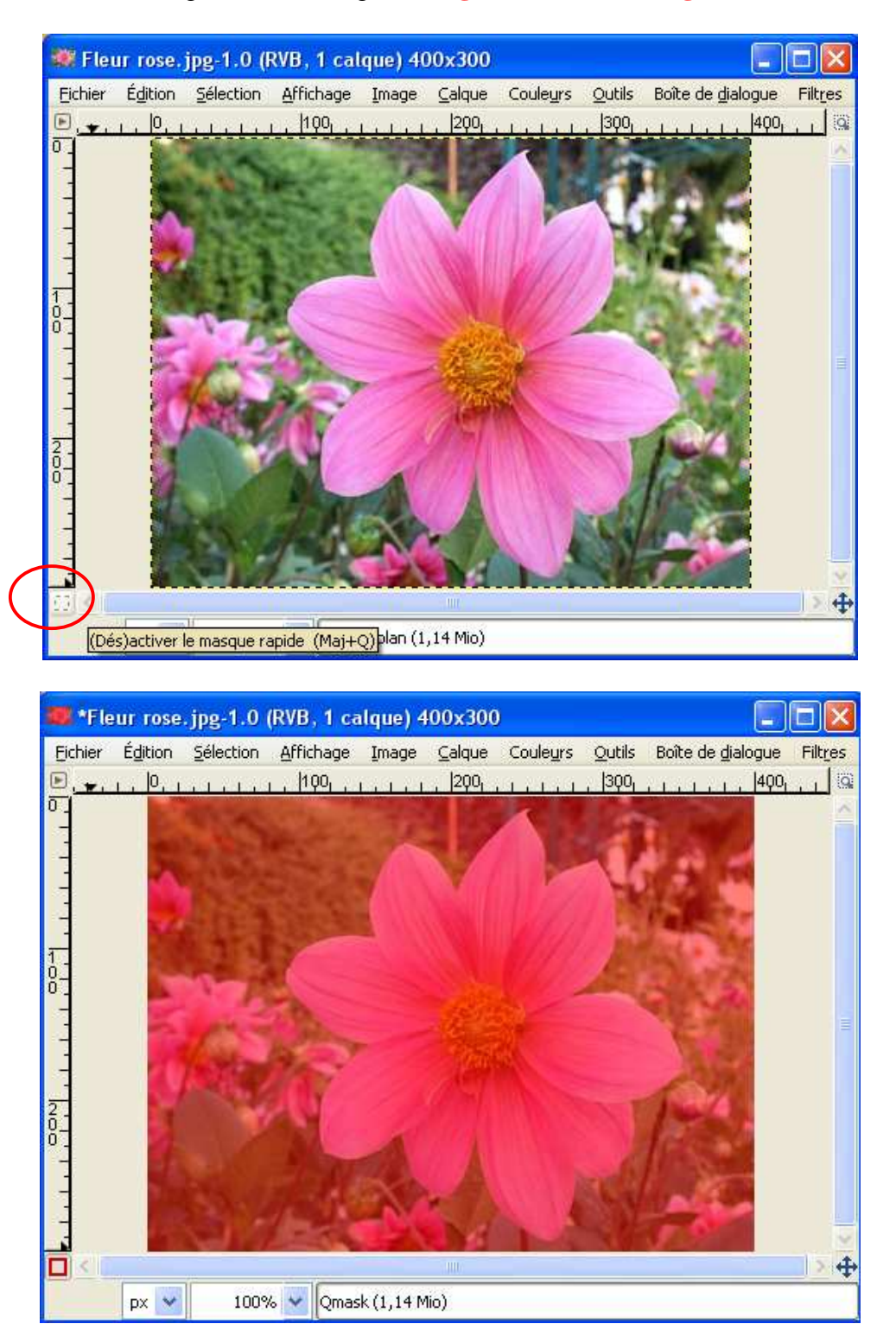

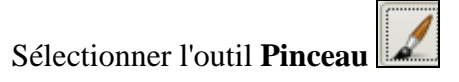

Choisir une brosse plus grosse pour les grandes surfaces à peindre, et pour faire le bord de la fleur choisir une brosse plus fine.

| Pinceau                       | ۹             |
|-------------------------------|---------------|
| Mode :                        | Normal 🔽      |
| Opacité :                     | 100,0         |
| Brosse :                      | • Circle (05) |
| Étirer ou rétrécir :          | 1,00          |
| 🗄 Sensibilité à la pression   |               |
| Estomper                      |               |
| Appliquer fluctuation         |               |
| 🗌 Incrémentiel                |               |
| 🔲 Couleur à partir du dégradé |               |

Il faut peindre la partie de l'image que l'on souhaite détourer avec la couleur blanche (intérieur de la sélection)

La couleur noire c'est pour peindre ce qui a débordé à l'extérieur de la sélection.

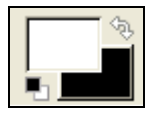

Pour peindre l'intérieur de la sélection

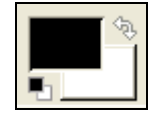

Pour peindre l'extérieur de la sélection

Se servir du Zoom pour fignoler le travail.

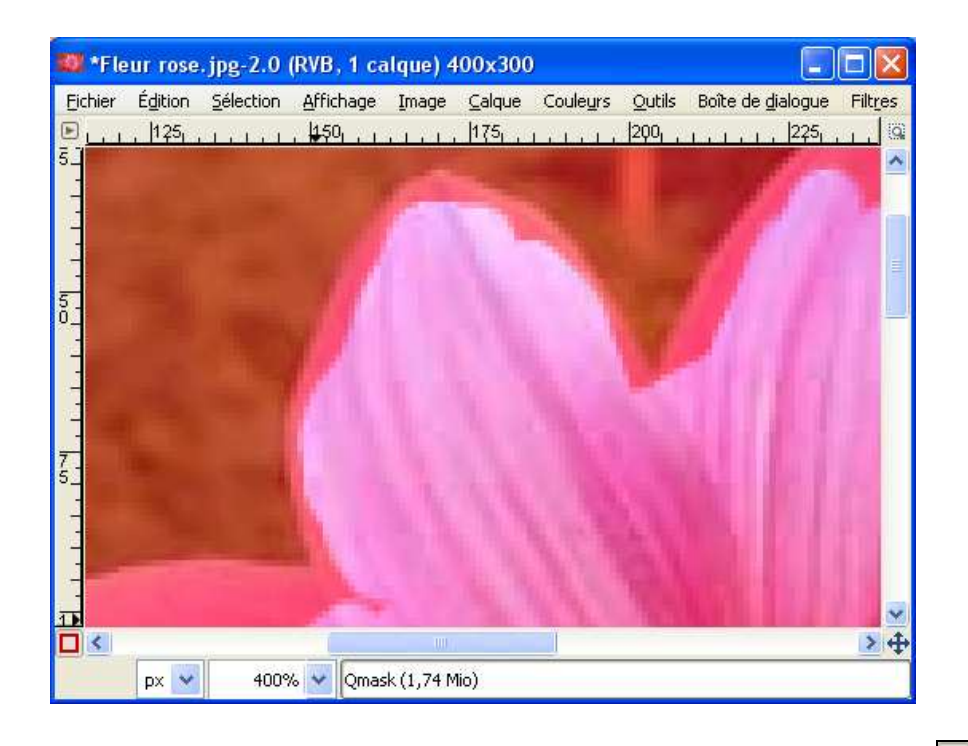

Pour vérifier le détourage, cliquez à nouveau sur l'outil "**Masque rapide**" Une sélection apparaît autour de la fleur.

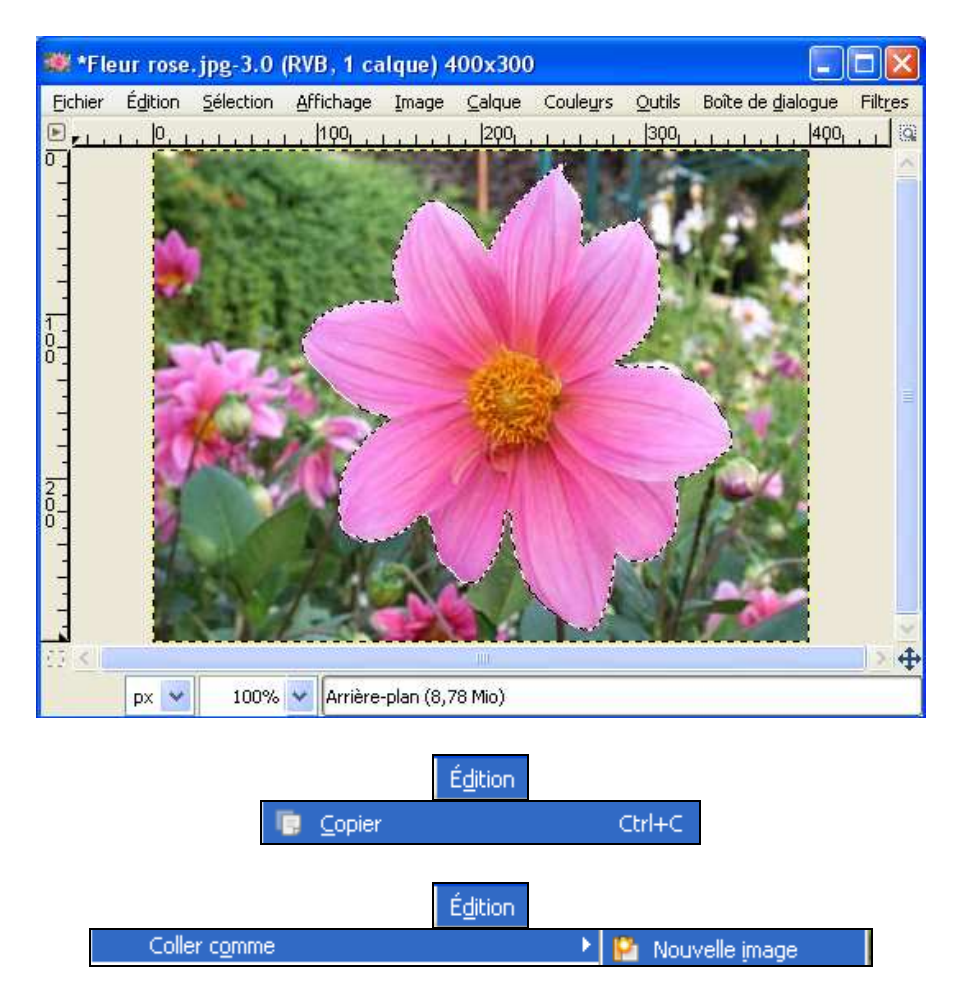

Le fond de l'image est transparent.

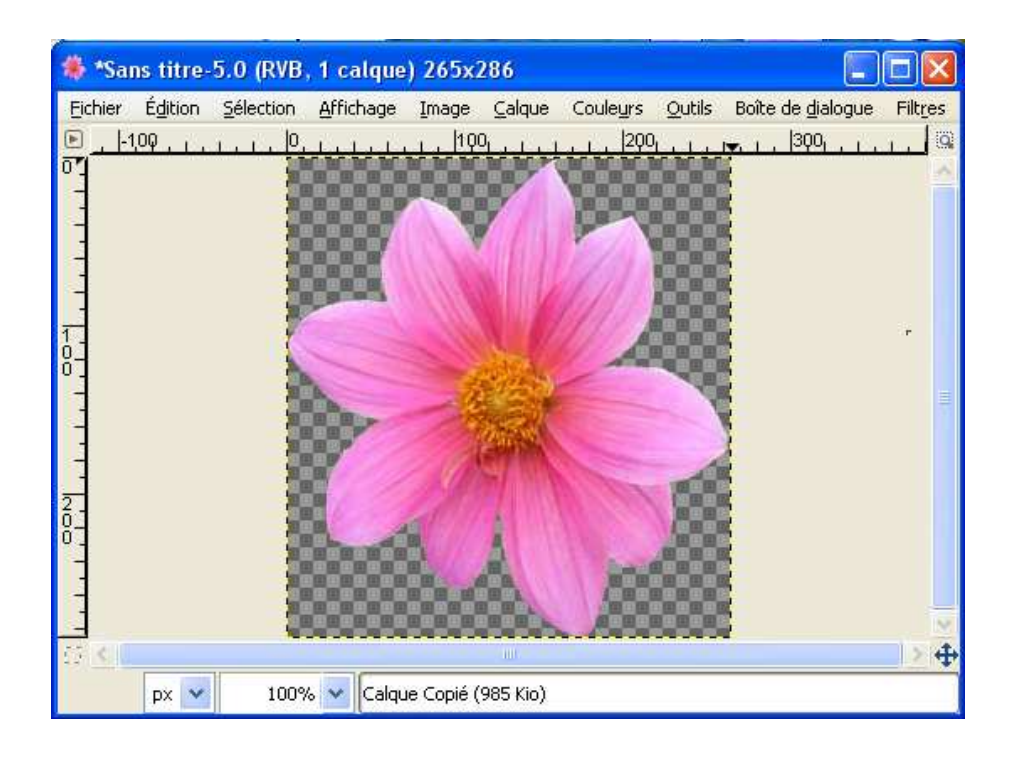

Enregistrer la fleur en .gif

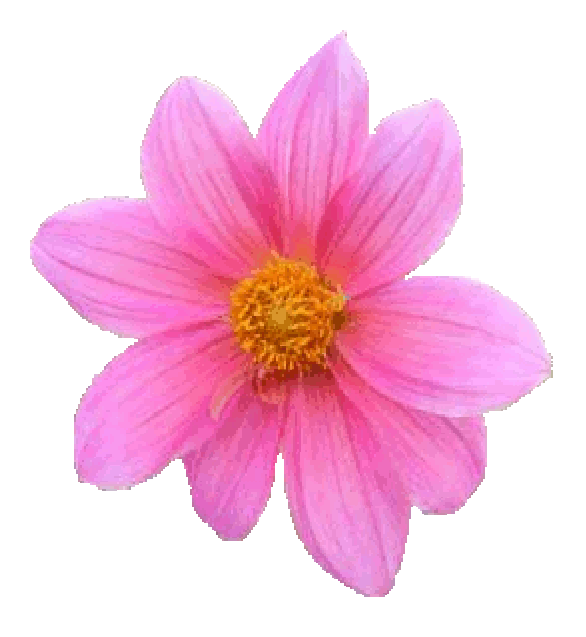

Bon travail!

MCM